## Web 端如何新增及撤回船舶岸电使用登记(文档)

用户登录互海通 Web 端后,点击"岸电使用登记",在岸电使用登记界面点击"新增",选择船舶后点击"确定",进入新增岸电使用记录界面,填写相关信息(带\*必填),最后点击"提交"即可。

当新增岸电使用登记提交后,其状态为"验收中",点击该记录,进入岸电使用详情界面,点击"撤回"可撤回该单据。

| G       | 互海科技   |     |            |            |      | - · · · · · · · · · · · · · · · · · · ·                            |                |             | 朱慧     |
|---------|--------|-----|------------|------------|------|--------------------------------------------------------------------|----------------|-------------|--------|
| 5       | 船舶服务   |     | 岸电使用登      | 记 岸电使用统计   |      |                                                                    |                |             |        |
|         | 费用管理   |     | 参数设置       | 新增 2、点击    | "新增" | <b>期相</b> *<br>互海1号 ~                                              |                |             | EE     |
| ۲       | 航次管理   |     | 80.67      |            |      |                                                                    | (littratic a ) |             |        |
|         | 船舶报告   |     | 船名 ▼       | 机次编号       |      | 确定取消                                                               |                | 岸电泊耗量(kW·h) | 操作     |
|         | 动态报告   | >   | 互海1号       | 233334445  | 连云港  | 2024103101 00.00 - 2024103101 00.00                                | 0              | 1           |        |
|         | 油耗报告   |     | 互海1号       | CZRD-03-01 | 扬州港  | 2024-05-0 <mark>、</mark> 00:00 - 2024-05-06 00:00<br>3、选择船舶后点击"确定" | 72             | 22          | 编辑:删除  |
|         | 航次油耗报告 |     | 互海1号       | voy 123    | 扬州   | 2024-05-02 00:00 - 2024-05-05 00:00                                | 72             | 22          |        |
|         | 相相自能效  |     | 互海1号       | 88883      | 互江   | 2024-05-06 00:00 - 2024-05-06 00:00                                | 0              | 252         | 编辑 删除  |
|         | 航次工作汇报 |     | 互海1号       | 2024042901 | 扬州港  | 2024-04-29 00:00 - 2024-04-30 00:00                                | 24             | 100         |        |
|         | 岸电使用   | × I | 互海1号       | 2516       | 江阴   | 2024-01-02 00:00 - 2024-01-08 00:00                                | 144            | 300         |        |
|         | 岸电使用登记 |     | ▶ 1. 点击 "岸 | 电使用登记"     |      |                                                                    |                |             |        |
|         | 岸电便用统计 |     |            |            |      |                                                                    | 28条 10条/页 、    | < 1 2 3 >   | 跳至 1 页 |
| $\odot$ | 船舶检查   |     |            |            |      |                                                                    |                |             |        |

互海1号 - 新增岸电使用记录

X

| 航次编号*                 |                             |                            |    |
|-----------------------|-----------------------------|----------------------------|----|
| 请填写                   | • 使用岸电 ○ 未使用岸电              | 3                          |    |
| 接入信息                  |                             |                            |    |
| 停靠港口*                 | 申请接电时间                      | 码头受理时间                     |    |
| 请填写                   | 请填写                         | 请填写                        |    |
| 供电开始时间*               | 电表面板初始值 *                   | 初始电表照片                     |    |
| 请填写                   | 前 请填写                       | 上传                         |    |
| <b>供电结束时间*</b><br>请填写 | <b>电表面板终值(保留小数)*</b><br>请填写 | <b>最终电表照片</b><br>上传        |    |
| 电表倍率 * ②              | 耗电量(kW·h) *                 | 岸电费用                       |    |
| 1                     | 填写面板初/终值后自动计算               | 请填写                        |    |
| 特殊说明                  |                             |                            |    |
| 请填写                   | <b>附件:</b> 上传               | 4、填写相关信息(带*必填)<br>点击"提交"即可 | 后, |
|                       |                             | 保存提交                       | 取消 |

| 6                                                                                            | 互海科技                            |   | G                     | Q      |            | 工作  | 合 (4214) | 船舶监挡   | 2 发现    | 今日油价              |                   | 切换系统    | • Û,                             | 23 0 |    | 朱慧 |  |
|----------------------------------------------------------------------------------------------|---------------------------------|---|-----------------------|--------|------------|-----|----------|--------|---------|-------------------|-------------------|---------|----------------------------------|------|----|----|--|
| ٢                                                                                            | 船舶服务                            | > |                       | 岸电使用登记 | 岸电使用统计     |     |          |        |         |                   |                   |         |                                  |      |    |    |  |
|                                                                                              | 费用管理                            |   |                       | 参数设置 # | 诸          | 5,  | 当新增岸     | 电使用登记排 | 是交后,其   | 其状态为"验收中          | ",点击该记录           |         | 供电开始                             | 的间范围 |    | MM |  |
| ● 航次管理                                                                                       |                                 |   |                       | 船名 ▼   | 航次编号       | )   | 岸电消耗量    | (kW·h) | 1       | 节省燃油量(kg)         | 岸电费用              | 说明      | 3                                | 状态 ▼ | 操作 |    |  |
|                                                                                              | 船舶报告                            | ~ |                       | 互海1号   | voy 515    |     | 30       |        |         | 5.85              | 0.00              |         |                                  | 脸收中  |    |    |  |
|                                                                                              | 动命报告                            | Í | Ľ                     | 互海1号   | 233334445  |     | 1        |        |         | 0.2               | 0.00              |         | i                                | 已验收  |    |    |  |
|                                                                                              | 航次油耗报告                          |   |                       | 互海1号   | CZRD-03-01 |     | 22       |        |         | 4.29              | 0.00              |         | ł                                | 未提交  | 编辑 | 删除 |  |
|                                                                                              | 船舶能效                            | > |                       | 互海1号   | voy 123    |     | 22       |        |         | 4.29              | 0.00              |         | į                                | 脸收中  |    |    |  |
|                                                                                              | 航次工作汇报                          |   |                       | 互海1号   | 88883      |     | 252      |        |         | 49.14             | 0.00              |         | 3                                | 未提交  | 编辑 | 删除 |  |
|                                                                                              | 岸电使用                            | ~ |                       | 互海1号   | 2024042901 | Ι., | 100      |        |         | 19.5              | 0.00              | test1   |                                  | 脸收中  | _  |    |  |
| <i>并电极用容记 29 条</i> 10 参/页 <b>×</b> < 1 2 3                                                   |                                 |   |                       |        |            |     |          |        | 3 >     | 跳至 1              | 页                 |         |                                  |      |    |    |  |
|                                                                                              |                                 |   |                       |        |            |     |          |        |         |                   |                   |         |                                  |      |    |    |  |
|                                                                                              | 岸电使用详情 <mark>1980</mark>        |   |                       |        |            |     |          |        |         |                   |                   | ×       |                                  |      |    |    |  |
| 1                                                                                            | 互海1号   voy 515   扬州港<br>揭交者: 朱慧 |   |                       |        |            |     |          |        |         |                   |                   |         |                                  |      |    |    |  |
| 信息统计<br>供电时长: 14h<br>接入信息<br>停靠港口: 汤州港<br>电表面板切始值: 3<br>断开信息<br>结束供电时间: 2024-05-1514<br>特殊说明 |                                 |   | <b>岸电消耗</b> 量: 30kW.h |        |            | V.h | 平均功率:    |        |         | <b>力率:</b> 2.14kW |                   |         | <b>节省燃油量:</b> 5.85kg             |      |    |    |  |
|                                                                                              |                                 |   | 申请接电时间:               |        |            |     |          | 码      | 码头受理时间: |                   |                   | 供电开始时间: | <b>共电开始时间</b> : 2024-05-15 00:00 |      |    |    |  |
|                                                                                              |                                 |   | 5 14:00 电表面板线值: 33    |        |            | 8   | 电表伯率: 1  |        |         |                   | <b>岸电费用:</b> 0.00 |         |                                  |      |    |    |  |
|                                                                                              | 流程信息                            |   |                       |        |            |     |          |        |         |                   | 6、点击"撤回           | 回"可撤回该! | 单据 🔺                             |      |    | 评论 |  |
| <ul> <li>♥ 申请 2024-05-15 14:0</li> <li>① 朱慧</li> </ul>                                       |                                 |   |                       | 1:31   |            |     |          |        |         |                   |                   |         |                                  |      |    |    |  |